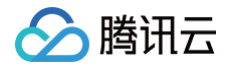

# 腾讯优码

# 操作指南

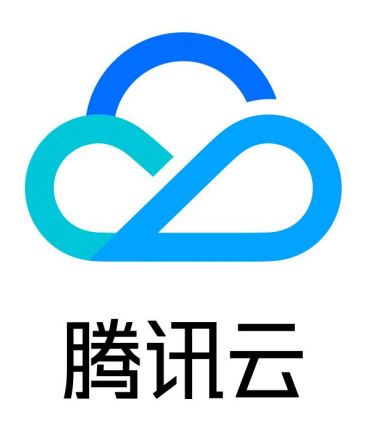

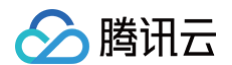

【版权声明】

©2013-2024 腾讯云版权所有

本文档(含所有文字、数据、图片等内容)完整的著作权归腾讯云计算(北京)有限责任公司单独所有,未经腾讯云 事先明确书面许可,任何主体不得以任何形式复制、修改、使用、抄袭、传播本文档全部或部分内容。前述行为构成 对腾讯云著作权的侵犯,腾讯云将依法采取措施追究法律责任。

【商标声明】

## 🕗 腾讯云

及其它腾讯云服务相关的商标均为腾讯云计算(北京)有限责任公司及其关联公司所有。本文档涉及的第三方主体的 商标,依法由权利人所有。未经腾讯云及有关权利人书面许可,任何主体不得以任何方式对前述商标进行使用、复 制、修改、传播、抄录等行为,否则将构成对腾讯云及有关权利人商标权的侵犯,腾讯云将依法采取措施追究法律责 任。

【服务声明】

本文档意在向您介绍腾讯云全部或部分产品、服务的当时的相关概况,部分产品、服务的内容可能不时有所调整。 您所购买的腾讯云产品、服务的种类、服务标准等应由您与腾讯云之间的商业合同约定,除非双方另有约定,否则, 腾讯云对本文档内容不做任何明示或默示的承诺或保证。

【联系我们】

我们致力于为您提供个性化的售前购买咨询服务,及相应的技术售后服务,任何问题请联系 4009100100或 95716。

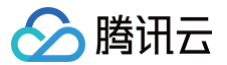

## 文档目录

操作指南

码管理 活动配置

人群洞察

账号管理

# 操作指南

码管理

最近更新时间: 2024-12-05 17:30:53

## 创建码规格

1. 登录 腾讯优码,选择**码管理 > 码规格管理,**单击新增码规格。

| 22 腾讯优码         | <b>码管理</b> 消费者者 | 吉销 积分商城 | 资产 设置       |            |      |       |     |      |                       | *        |
|-----------------|-----------------|---------|-------------|------------|------|-------|-----|------|-----------------------|----------|
| 码管理             | 码规格管理           |         |             |            |      |       |     |      |                       |          |
| 码规格管理           | 单码规格 组行         | 今码规格    |             |            |      |       |     |      |                       |          |
| 发码管理            |                 | 1       |             |            |      |       |     |      |                       |          |
| 码报废             | 新增码规格           |         |             |            |      |       |     |      | 码规格名称 ▼ 请输入           | Q        |
| 码数据管理           | 码规格ID           | 码规格名称   | 印刷类型        | 加密方式       | 文件格式 | 使用场景  | 码源  | 码格式  | 最后修改时间 ↓ 操            | ŧ        |
| 尚信息录入<br>一 维码查询 | 1054            |         | 食用油-PET塑料瓶盖 | 中等保密度36位数字 | CSV  | 消费者营销 | 标准码 | URL码 | 2021-11-16 20:02:16   | 8        |
|                 | 1053            |         | 饮料-利乐装      | 中等保密度36位数字 | CSV  | 消费者营销 | 标准码 | URL码 | 2021-11-16 18:38:18 🗯 | 8        |
|                 | 1052            | 1000    | 盖外码         | 中等保密度36位数字 | ТХТ  | 品牌宣传  | 标准码 | URL码 | 2021-11-16 18:09:49 编 | 8        |
|                 | 1051            | 100     | 瓶外码         | 中等保密度36位数字 | ТХТ  | 消费者营销 | 标准码 | URL码 | 2021-11-16 18:04:20 编 | ä        |
|                 | 1049            |         | 瓶外码         | 中等保密度36位数字 | CSV  | 防伤溯源  | 标准码 | URL码 | 2021-11-16 11:43:12 编 | <b>1</b> |
|                 | 1048            |         | 饮料-PET塑料瓶盖  | 中等保密度36位数字 | CSV  | 消费者营销 | 标准码 | URL码 | 2021-11-16 11:42:28 🕌 | <u>ц</u> |
|                 | 1046            |         | 瓶外码         | 中等保密度36位数字 | ТХТ  | 防伪溯源  | 标准码 | URL码 | 2021-11-16 11:11:00 😂 | <b>1</b> |
|                 | 1045            |         | 饮料-PET塑料瓶盖  | 中等保密度36位数字 | ТХТ  | 消费者营销 | 标准码 | URL码 | 2021-11-16 11:09:50 😂 | 8        |
|                 | 1025            | 100     | 箱内码         | 中等保密度36位数字 | CSV  | 消费者营销 | 标准码 | URL码 | 2021-11-05 13:57:40 🗯 | 8        |
|                 | 共 9 条           |         |             |            |      |       |     |      | 10 ▼ 条/页 4 4 1        | /1页 ▶ №  |

2. 进入码规格配置页,配置自己所需需求后,单击**完成。** 

| 器 腾讯优码              | 码管理          | 消费者营销                                       | 积分商城                 | 资产      | 设置     |          |            |        |          |       |         |     |
|---------------------|--------------|---------------------------------------------|----------------------|---------|--------|----------|------------|--------|----------|-------|---------|-----|
| 码管理<br><b>码规格管理</b> | 码规格管:        | 理 / <b>新增码规</b> □                           | 格                    |         |        |          |            |        |          |       |         |     |
| 发码管理                | 1 进          | 择印刷类型                                       | > ② 填                | 写信息配置   | > ③ 建  | 立审核流程 >  | 4 配置安全参数   |        |          |       |         |     |
| <b>码报废</b><br>码数据管理 | 使用场景         | <ul> <li>)消费者营销</li> <li>) 消费者营销</li> </ul> | 防伪溯源                 | □品牌宣传   |        |          |            |        |          |       |         |     |
| 码信息录入<br>二维码查询      | 远洋吗源<br>码格式• | ◆ (版)目的<br>● URL码                           | миша ⊖я.             | 2/19    |        |          |            |        |          |       |         |     |
|                     | 印刷类型         | ◆ 明码 ● 明<br>食用油-PET                         | <b>御</b><br>塑料瓶盖   食 | (用油-铝制盖 | 啤酒-皇冠盖 | 啤酒-易拉罐拉环 | 饮料-PET塑料瓶盖 | 饮料-利乐装 | 饮料-瓶身热缩罐 | 白酒-光瓶 | 白酒-塑料内盖 | 箱内码 |
|                     | 赋码示例         |                                             |                      |         |        |          |            |        |          |       |         |     |
|                     | 取洋           | 1 下一步                                       |                      |         |        |          |            |        |          |       |         |     |

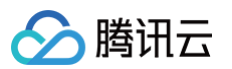

| 功能    | 子功能     | 功能详情                                                                 |
|-------|---------|----------------------------------------------------------------------|
| 新增码规格 | 配置基础信息  | 包括码规格名称、码包文件接收字段、码包文件格式、发码公众号和<br>扫码跳转小程序与路径等。                       |
|       | 配置审核流程  | 包括审核流程名称,码包可申请人、可审核人、可接收人,以及码包<br>密码接收人等。                            |
|       | 配置预警参数  | 包括码包生成后 X 小时有批次尚未设置激活、批次录入信息后 X 小<br>时尚未设置激活、码包发送成功 X 小时后有批次尚未完成下载等。 |
| 码规格列表 | 查看码规格信息 | 查看每个码规格的 ID、名称、码包中的文件格式和最后修改时间<br>等。                                 |
| 码规格操作 | 编辑      | 可对码规格名称、码包加密方式、码包中的文件格式、扫码跳转小程<br>序、审核流程和预警参数等进行编辑。                  |
|       | 删除      | 可删除码包,但已申请过码包不可删除。                                                   |

## 生码与码包下载

1. 登录 腾讯优码,选择码管理 > 发码管理,单击新申请码包。

| 22 腾讯优码 | 码管理 消费者营 |         |          |       |    |               |        |        |                |                        |         |
|---------|----------|---------|----------|-------|----|---------------|--------|--------|----------------|------------------------|---------|
| 码管理     | 码包申请 码包  | 审核      |          |       |    |               |        |        |                |                        |         |
| 码规格管理   | 新申请码包    |         |          |       |    |               |        |        |                |                        |         |
| 发码管理    | 待审核 审核通  | 过 审核未通过 |          |       |    |               |        |        |                |                        |         |
| 码报废     |          |         |          |       |    |               |        |        |                |                        |         |
| 码数据管理   |          |         |          |       |    |               | 选择日期   | 日 码包名和 | <b>东 ▼</b> 请输入 |                        | 搜索 清空   |
| 码信息录入   | 码包ID     | 码包名称    | 码规格名称    | 码规格类型 | 码源 | 申请码量          | 码起止序号  | 接收文件个数 | 接收包材厂          | 申请时间                   | 操作      |
| 二维码查询   | 932      | -       | 饮料1的码    | 同级码   | -  | 20000(10000套) | 0-9999 | 1      | 生产工厂01         | 2021-11-16 11:15:56    | 查看      |
|         | 929      | 100     | 饮料1的码    | 同級码   | -  | 20000(10000赛) | 0-9999 | 1      | 生产工厂01         | 2021-11-16 11:14:29    | 查看      |
|         | 921      |         | demo演示设置 | 层级码   |    | 20000(10000套) | 0-9999 | 1      | 生产工厂01         | 2021-11-15<br>18:56:26 | 查看      |
|         | 917      |         | demo演示设置 | 层级码   | -  | 20000(10000套) | 0-9999 | 1      | 生产工厂01         | 2021-11-15<br>18:55:58 | 查看      |
|         | 共 4 条    |         |          |       |    |               |        |        | 10 🔻           | 条/页 🖂 🖣 1              | /1页 ▶ ⊨ |

2. 进入码包配置页,填写内容后,单击**完成**即可。

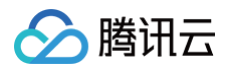

| <b>吕</b> 腾讯优码 | 码管理 | 消费者营销             | 积分商城     | 资产                     | 设置 |
|---------------|-----|-------------------|----------|------------------------|----|
| 码管理           | 新申请 | 码包                |          |                        |    |
| 码规格管理         |     |                   |          | to be using more every |    |
| 发码管理          |     | 远择码配置             | > (2) 填写 | 信息配置                   |    |
| - 码报废         | 码   | 包名称 * 请输入         | 码包名称     |                        |    |
| 码数据管理         | 选   | <b>择码规格 *</b> 请选择 |          | •                      |    |
| 码信息录入         | 码   | 包用途 * 正式使         | 用        | •                      |    |
| 二维码查询         | I   | 取消 下一步            |          |                        |    |
|               |     |                   |          |                        |    |

| 功能    | 子功能            | 功能详情                                                                                 |  |  |  |
|-------|----------------|--------------------------------------------------------------------------------------|--|--|--|
| 新申请码包 | 填写申请信息         | 填写本次申请码包名称、选择码规格、填写申请码量、选择审核<br>流程、填写接收文件个数、选择接收包材厂、选择预录入产品、<br>选择预录入成品罐装工厂、填写备注信息等。 |  |  |  |
|       | 待审核列表          | 查看待审核码包信息,支持修改申请。                                                                    |  |  |  |
| 码包申请  | 已通过列表          | 查看审核通过码包信息,待生码完成后,可将码包发送至对应接<br>收者。                                                  |  |  |  |
|       | 未通过列表          | 查看审核未通过码包信息。                                                                         |  |  |  |
|       | 待审核列表          | 查看需要审核的码包信息,可操作其是否通过审核。                                                              |  |  |  |
| 码包审核  | 已审核列表          | 查看已完成审核的码包信息,若审核未通过,可查看未通过原<br>因。                                                    |  |  |  |
| 码包接收  | 码包接收(邮件接<br>收) | 接收信息含:码包 ID、码包名称、码量、码包提取地址、码包提<br>取码(7日有效期 )。                                        |  |  |  |
|       | 密码接收(邮件接<br>收) | 接收信息含:码包 ID、码包文件、码包各接收文件解压密码(每<br>个接收文件对应一个批次 )。                                     |  |  |  |

| 码包下载 | 每个批次仅支持下载3次,支持批量下载。           |
|------|-------------------------------|
| 码包历史 | 可查看各批次提取 IP、提取时间、下载 IP、下载时间等。 |

## 码信息录入与激活

分 腾讯云

登录 腾讯优码,选择**码管理 > 码信息录入**页面,单击**批量整批录入**或**批量整批激活**,即可执行对应操作。

| 時世世         批次信息录入           研規格管理            反码管理            研規度         未激活批次           C2級活批次         C2級活批次 | 搜索 清空 |
|----------------------------------------------------------------------------------------------------|-------|
| 研想格管理                                                                                                    | 搜索 清空 |
| 发码管理         未激活批次         已激活批次           码报度         未激活批次         已激活批次                                      |       |
|                                                                                                    |       |
| 码数据管理 ① 者码批次中的码已经通过API单码录入及激活的码请使用接口进行信息调整,码批次调整不影响该码的激活及录入信息                                                   |       |
|                                                                                                    | 操作    |
|                                                                                                    |       |
|                                                                                                    |       |
|                                                                                                    |       |
|                                                                                                    |       |
| 新无数据                                                                                                    |       |

#### 功能说明如下:

| 功能     | 子功能         | 功能详情                                           |
|--------|-------------|------------------------------------------------|
| 码信息录入  | 录入信息        | 可录入码对应产品、品牌、生产工厂、生产时间等信息(录入信息字段<br>可扩展)。       |
|        | 录入量级        | 支持按批次和号段进行录入。                                  |
| 和华大谢汗  | 激活方式        | 支持按照立即激活、指定时间激活两种方式。                           |
| 阳可化心防门 | 激活量级        | 支持按批次和号段进行激活。                                  |
| 按批次录入和 | 未激活批次<br>列表 | 查看未激活批次信息,可进行重新录入信息和激活批次等操作。                   |
| 激活     | 已激活批次<br>列表 | 查看已激活批次信息,可进行撤销激活和更改扫码跳转小程序配置等操<br>作。          |
| 拆号段录入和 | 未激活号段<br>列表 | 查看未激活号段信息,可进行新增号段、修改号段上的录入信息、号段<br>激活和删除号段等操作。 |
| 激活     | 已激活号段<br>列表 | 查看已激活号段信息,可进行撤销激活等操作。                          |

## 码查询

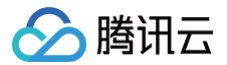

#### 登录 腾讯优码,选择**码管理 > 二维码查询**页面,输入码序列号或码字符串,即可查询对应的码信息。

| <b>器</b> 腾讯优码 | <b>码管理</b>                     |
|---------------|--------------------------------|
| 码管理           | 二维码查询                          |
| 码规格管理         | <b>按序列号 ▼</b> 请输入 <b>搜索</b> 清空 |
| 发码管理          | 基本信息 码录入信息 扫码记录                |
| 码报废           |                                |
| 码数据管理         |                                |
| 码信息录入         |                                |
| 二维码查询         |                                |
|               | 暂无数据,您可以输入码序号或码字符串进行查询         |
|               |                                |

#### 功能说明如下:

| 功能       | 子功能          | 功能详情                                                      |
|----------|--------------|-----------------------------------------------------------|
| 查询<br>方式 | 输入序列号<br>查询  | 输入码序列号进行查询。                                               |
|          | 输入码字符<br>串查询 | 输入码字符串进行查询。                                               |
| 查询<br>结果 | 查看查询结<br>果   | 显示码信息、码录入信息、及扫码活动信息(含用户 openID、次数、活动、奖<br>品、扫-抽-中-兑时间等 )。 |

## 码报废

#### 登录 腾讯优码,选择码管理 > 码报废,单击报废二维码,即可将废弃的码进行报废。

| <b>吕</b> 吕 腾讯优码 | <b>码管理</b> 消费者营销 | 积分商城 资产    | 设置             |             |               |                     |       | -                | -8.87 |
|-----------------|------------------|------------|----------------|-------------|---------------|---------------------|-------|------------------|-------|
| 码管理             | 码报废              |            |                |             |               |                     |       |                  |       |
| 码规格管理           | 报废二维码            |            |                | 选择时间        | 日 码包名         | (新一 <b>マ</b> ) 「清输入 | 一开始序号 | - 结束序号 搜索        | 清空    |
| 发码管理            | 码包名称             | 码批次名称      | 据度码量           | 招座合码        | 据度方式 ▼        | 报度时间 上              | 操作人   | 招座應因             |       |
| 码报废             | NCHW             | P3167/2444 | 300.00 9-9 ABL | 24.6, 20.26 | 10007326      | 300.000 H 3140      | DRIEA | 3.05.046.020.829 |       |
| 码数据管理           |                  |            |                |             |               |                     |       |                  |       |
| 码信息录入           |                  |            |                |             |               |                     |       |                  |       |
| 二维码查询           |                  |            |                |             |               |                     |       |                  |       |
|                 |                  |            |                |             |               |                     |       |                  |       |
|                 |                  |            |                | 暂无数         | 7据,您可以"报废二维码" |                     |       |                  |       |
|                 |                  |            |                |             | 报废二维码         |                     |       |                  |       |
|                 |                  |            |                |             |               |                     |       |                  |       |

| 功能 | 子功能 | 功能详情 |
|----|-----|------|
|    |     |      |

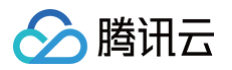

| 新报废码 | 报废弃用码 | 支持按批次、号段和单个码报废,报废后的码不可再用。          |
|------|-------|------------------------------------|
| 码报废列 | 查看报废码 | 查看报废码的报废方式、报废码量、报废号段、码包名称、码批次名称、报废 |
| 表    | 信息    | 时间、操作人、报废原因等。                      |

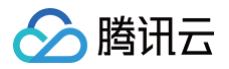

# 活动配置

最近更新时间: 2024-08-05 15:10:31

## 创建营销活动

1. 登录 腾讯优码,选择消费者营销 > 营销中心页面。

| <b>器</b> 腾讯优码 | 码管理 消费者营销        | 积分商城    | 资产 计 | 受置                 |                  |                | ann(11) * |
|---------------|------------------|---------|------|--------------------|------------------|----------------|-----------|
| 数据分析          | 营销中心             |         |      |                    |                  |                |           |
| 活动数据          |                  |         |      |                    |                  |                |           |
| 商品数据          | 扫码宫钥             |         |      |                    |                  |                |           |
| 品牌码数据         | 12格扫码<br>九宫格扫码活动 | b       |      | 全典页面扫码<br>经典页面扫码活动 |                  |                |           |
| 消费者洞察         |                  |         |      |                    |                  |                |           |
| 会员列表          | 互动营销             |         |      |                    |                  |                |           |
| 人群分析          | 九宮格抽奖 堂中的转盘式相    | 1255    |      | 无页面抽奖<br>抽滤发红句     | 签到有礼<br>密到有礼, 活动 | 排行榜<br>排行榜領取好利 |           |
| 人群管理          | 11201011000      | -X-700A |      |                    |                  |                |           |
| 营销中心          | 满员开奖             |         |      |                    |                  |                |           |
| 营销中心          | 满页升奖活动           |         |      |                    |                  |                |           |

2. 选择希望创建的活动类型,单击新建活动,即可进入活动配置页。

| 22 腾讯优码              | 码管理 <b>消费者营销</b> 积分商城 资产 设置                                                                                              |                |                     |                     | ana(11) -              |
|----------------------|----------------------------------------------------------------------------------------------------|----------------|---------------------|---------------------|------------------------|
| 数据分析                 | 营销中心 / 扫码营销 / <b>经典页面扫码</b>                                                                                              |                |                     |                     |                        |
| 活动数据<br>商品数据         | <b>经典页面扫码</b><br>经典页面扫码活动                                                                                                | <sup>进行中</sup> | <sup>жлы</sup><br>О | <sup>暫停中</sup><br>0 | 已結束<br><b>1</b>        |
| 消费者洞察<br>会员列表        | 新建活动                                                                                                    |                |                     |                     | 输入活动名称查询 Q             |
| 人群分析<br>人群管理<br>营销中心 | 契與页面扫码 目 測试<br>活动时间: 2021-06-30 11:29:59 至 2021-08-31 00:00:00                                                           |                |                     | 活动                  | が详情 编辑 发布 删除           |
| 营销中心                 | 已結束(自. 資法<br>活动时间: 2021-11-09 15:46:14 至 2021-11-30 00:00:00<br>中実明細 版本管理                                                |                |                     |                     | 活动详情                   |
|                      | <b>基典页面扫码</b> 测试     活动时间: 2021-11-09 14:31:11 至 2021-11-30 00:00:00     活动时间: 2021-11-09 14:31:11 至 2021-11-30 00:00:00 |                |                     | 活动                  | 加洋情 编辑 发布 删除           |
|                      | 共 3 条                                                                                                    |                |                     |                     | 10 ▼ 条/页 H 4 1 /1页 > H |

## 配置活动基础信息

#### 1. 登录 腾讯优码,选择营销中心。

2. 选择自己所需活动类型,单击**新建活动**,进入活动基础信息配置页面。

| 🔡 腾讯优码 | 码管理  | 消费者营销             | 积分商城      | 资产   | 设置     |   |        |   |        |
|--------|------|-------------------|-----------|------|--------|---|--------|---|--------|
| 数据分析   | 营销中心 | > / 扫码营销 /        | 九宫格扫码 / 第 | 新建活动 |        |   |        |   |        |
| 活动数据   |      |                   |           |      |        |   |        |   |        |
| 商品数据   | 1    | 基础配置  〉           | 2 活动设置    |      | 3 奖品设置 | > | 4 投放规则 | > | 5 页面配置 |
| 品牌码数据  | 基本信  | 息                 |           |      |        |   |        |   |        |
| 消费者洞察  | 活动名利 | 称* 请输入活动名         | 称         |      |        |   |        |   |        |
| 会员列表   |      |                   |           |      |        |   |        |   |        |
| 人群分析   | 开始时间 | 间* 选择时间           |           |      |        |   |        |   |        |
| 人群管理   | 结束时间 | 间* 选择时间           | Ē         |      |        |   |        |   |        |
| 营销中心   | 活动周期 | 期 🔵 不限制 🤇         | 每天   每周   |      |        |   |        |   |        |
| 营销中心   | 活动说明 | <b>明 *</b> 请输入活动说 | 明         |      |        |   |        |   |        |
|        |      |                   |           |      |        |   |        |   |        |
|        |      |                   |           |      |        |   |        |   |        |
|        |      |                   |           |      |        |   |        |   |        |
|        | 取    | 消                 | 下一步       |      |        |   |        |   |        |

#### 条件说明如下:

| 条件   | 条件说明                                                     |
|------|----------------------------------------------------------|
| 活动名称 | 设置活动名称。                                                  |
| 开始时间 | 设置活动开始时间。                                                |
| 结束时间 | 设置活动结束时间。                                                |
| 活动周期 | 设置活动生效周期,包括:<br>每天:设置每天的具体时间段活动生效。<br>每周:设置每周的具体时间段活动生效。 |
| 活动说明 | 设置活动说明。                                                  |

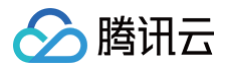

## 配置活动高级条件

活动基础配置信息设置好后,单击下一步,进入活动设置。

| 器 腾讯优码 | 码管理    消 | 的者营销    | 积分商城      | 资产   | 设置     |   |        |   |        |
|--------|----------|---------|-----------|------|--------|---|--------|---|--------|
| 数据分析   | 营销中心 /   | 扫码营销 /  | 九宫格扫码 / 纠 | 扁辑活动 |        |   |        |   |        |
| 活动数据   |          |         |           |      |        |   |        |   |        |
| 商品数据   | ✓ 基础     | 配置  〉   | 2 活动设置    | t >  | 3 奖品设置 | > | 4 投放规则 | > | 5 页面配置 |
| 品牌码数据  | 活动匹配务    | 条件      |           |      |        |   |        |   |        |
| 消费者洞察  |          |         |           |      |        |   |        |   |        |
| 会员列表   | 码规格 *    |         | 添加        |      |        |   |        |   |        |
| 人群分析   | 参与产品     | 2 *     | 添加        |      |        |   |        |   |        |
| 人群管理   | 指定地理     | 2位置     | 添加        |      |        |   |        |   |        |
| 营销中心   | 单个码的     | 扫码次数    | 不限制       |      | •      |   |        |   |        |
| 营销中心   |          |         |           |      |        |   |        |   |        |
|        | 单个码的     | 自单人扫码次数 | 不限制       |      | •      |   |        |   |        |
|        | 每个二维码    | 马抽奖限制   |           |      |        |   |        |   |        |
|        | ○ 不限制    | 🗌 限制    |           |      |        |   |        |   |        |
|        | 每个用户参    | 参与限制    |           |      |        |   |        |   |        |
|        | ◯ 不限制    | ◯ 限制    |           |      |        |   |        |   |        |
|        | 取消       | Ŀ-:     | 步         | 一步   |        |   |        |   |        |

#### 条件说明如下:

| 条件     | 条件说明            |
|--------|-----------------|
| 码规格    | 设置参与扫码活动的码规则范围。 |
| 参与产品   | 设置参与扫码活动的产品范围。  |
| 指定地理位置 | 设置参与扫码活动的地域范围。  |

| ∕⊘塍 | 謝田云 |
|-----|-----|
|-----|-----|

| 单个码的扫码限制   | 设置单个码扫码次数的范围。                                                                                                |
|------------|----------------------------------------------------------------------------------------------------|
| 单个码的单人扫码限制 | 设置单个码单人扫码次数的范围。                                                                                              |
| 单个二维码的抽奖限制 | 设置多种二维码抽奖条件的限制,包括:<br>• 每天最多抽奖次数限制。<br>• 整个活动最多抽奖次数限制。<br>• 首次扫码后抽奖时间间隔限制。<br>• 二维码激活后抽奖时间间隔限制。<br>• 单码复扫限制。 |
| 单个二维码的中奖限制 | 设置多种二维码中奖条件的限制,包括:<br>• 每天最多中奖次数限制。<br>• 整个活动最多中奖次数限制。<br>• 首次扫码后中奖时间间隔限制。<br>• 二维码激活后中奖时间间隔限制。              |
| 每个用户的参与限制  | 设置多种用户参与限制,包括:<br>• 每天最多参与次数限制。<br>• 整个活动最多参与次数限制。<br>• 每次抽奖时间间隔限制。                                          |
| 每个用户中奖限制   | 设置多种用户中奖限制,包括:<br>• 每天最多中奖次数限制。<br>• 整个活动最多中奖次数限制。<br>• 百分百中奖限制。                                             |

## 配置活动奖品池

活动设置页面配置好后,单击下一步,进入奖品设置页面。

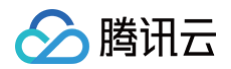

| 器 腾讯优码 | 码管理 <b>消费者营销</b> 积分商城 资产 设置                | amd111 -                  |
|--------|--------------------------------------------|---------------------------|
| 数据分析   | 营销中心 / 扫码营销 / 九宫格扫码 / <b>编辑活动</b>          |                           |
| 活动数据   | ✓ 其限野等 〉 ✓ 法计论者 〉 3 北京沿者 〉 ④ 約於铜剛 〉 ⑤ 页面配度 |                           |
| 商品数据   |                                            |                           |
| 品牌码数据  | <b>添加突品</b> 就當设置领突过期时间 就還设置頻繁值             |                           |
| 会员列表   | 奖品ID 奖品名称 奖品类型 投放数量 預整值 ① 领奖过期时间           | 单日发放限制 单人发放限制 单人单日发放限制 操作 |
| 人群分析   |                                            |                           |
| 人群管理   | =                                          |                           |
| 营销中心   | 皆无数据,您可以"添加奖品"                             |                           |
| 宮钥甲心   | 透加突品                                       |                           |
|        |                                            |                           |
|        | 取消 上一步 下一步                                 |                           |

#### 条件说明如下:

| 条件       | 条件说明                                                                  |
|----------|-----------------------------------------------------------------------|
| 添加奖品     | 设置参与扫码活动的奖品范围。                                                        |
| 投放数量     | 设置指定奖品的投放数量。                                                          |
| 预警值      | 设置奖品的预警值,当奖品剩余量达到预警值时,会显示为奖品紧缺,并通过短信<br>告知。                           |
| 领奖过期时间   | 设置中奖后指定小时/天或者指定的时间节点奖品无法领取。                                           |
| 单日发放限制   | 设置奖品的单日发放数量。                                                          |
| 单人发放限制   | 设置奖品的单人发放数量。                                                          |
| 单人单日发放限制 | 设置奖品的单人单日发放数量。                                                        |
| 超限奖品设置   | 设置超限奖品。<br>备注:用户中奖后奖品数量不足、超出奖品限制、超出中奖限制和超出奖品价值获<br>得限制情况下,将发放超限设置的奖品。 |

## 配置奖品投放规则

奖品设置页面配置好后,单击下一步,进入投放规则页面。

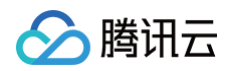

| <b>器</b> 腾讯优码 | 码管理 <b>消费者营销</b> 积分商城 资产                                                                                                    | 设置            |                                       |       | demo企业2 🔹 |
|---------------|----------------------------------------------------------------------------------------------------|---------------|---------------------------------------|-------|-----------|
| 数据分析          | 营销中心 / 扫码营销 / 九宫格扫码 / <b>编辑活动</b>                                                                                                    |               |                                       |       |           |
| 活动数据          |                                                                                                    |               |                                       |       |           |
| 商品数据          |                                                                                                    |               | J J J J J J J J J J J J J J J J J J J |       |           |
| 品牌码数据         | 新增精准方案编辑方案顺序                                                                                                    |               |                                       |       |           |
| 消费者洞察         | 默认方案                                                                                                    |               |                                       |       |           |
| 会员列表          |                                                                                                    |               |                                       |       |           |
| 人群分析          | <ul> <li>任意参与活动用户均适用以下投放规则。</li> <li>4.1.1.4.4.5.4.4.5.4.4.5.4.4.5.4.4.5.4.4.5.4.4.5.4.4.4.4.4.4.4.4.4.4.4.4.4.4.4.4.4.4.4.4</li></ul> | 1823 ( ->- da |                                       |       |           |
| 大群管理          | • 打对有走规则投放个问天命,稍准力亲认尤了                                                                                                    | ≦以///余。       |                                       |       |           |
| 营销中心          | 投放奖品                                                                                                    |               |                                       |       |           |
|               | <b>奖品组1</b> +添加奖品                                                                                                    |               |                                       |       |           |
|               | 奖品ID                                                                                                    | 奖品名称          | 中奖概率                                  | 超限设置① | 操作        |
|               |                                                                                                    |               | 至无数据,您可以"清加奖品"<br>落加奖品                |       |           |
|               | <b>添加奖品组</b> 最多增加20层级,有几个层级代表                                                                                                    | 用户一次最多可以中几个奖品 |                                       |       |           |

#### 条件说明如下:

| 条件   | 子条件      | 条件说明                                                                    |
|------|----------|-------------------------------------------------------------------------|
| 默认方案 | _        | 任意参与活动用户均适用默认投放方案。<br>针对特定规则投放不同奖品,精准方案优于默认方案。                          |
| 精准方案 | 参与产品     | 设置触发指定精准方案的产品范围。                                                        |
|      | 营销风控     | 设置触发指定精准方案的营销风控等级。                                                      |
|      | UTC 用户   | 设置触发指定精准方案的用户类别,包括新用户和老用户。                                              |
|      | 指定地区     | 设置触发指定精准方案的区域范围。                                                        |
|      | 指定周期     | 设置触发指定精准方案的时间周期,包括:<br>• 每天:设置每天的具体时间段活动生效。<br>• 每周:设置每周具体星期的具体时间段活动生效。 |
|      | 指定人群价值分值 | 设置触发指定精准方案的人群价值分值(尚未开放)。                                                |
|      | 用户的抽奖次数  | 设置触发指定精准方案的用户抽奖次数。                                                      |

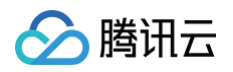

|      | 同一个人的参与次数 | 设置触发指定精准方案的用户参与次数。                            |
|------|-----------|-----------------------------------------------|
|      | 用户已中奖品    | 设置触发指定精准方案的用户已中奖品。                            |
|      | 添加奖品      | 设置指定奖品组的奖品范围。                                 |
|      | 中奖概率      | 设置指定奖品组内奖品的中奖概率。                              |
| 投放奖品 | 预警值       | 设置指定奖品组内奖品的预警值。                               |
|      | 超限设置      | 设置指定奖品组内奖品的超限奖品。                              |
|      | 添加奖品组     | 设置多个奖品组,有几个奖品组代表用户一次最多可以中几个奖<br>品,最多添加20个奖品组。 |

### 配置活动页面并保存

页面配置支持经典样式,也支持前端的定制化开发,单击**保存活动,**即可完成活动创建。

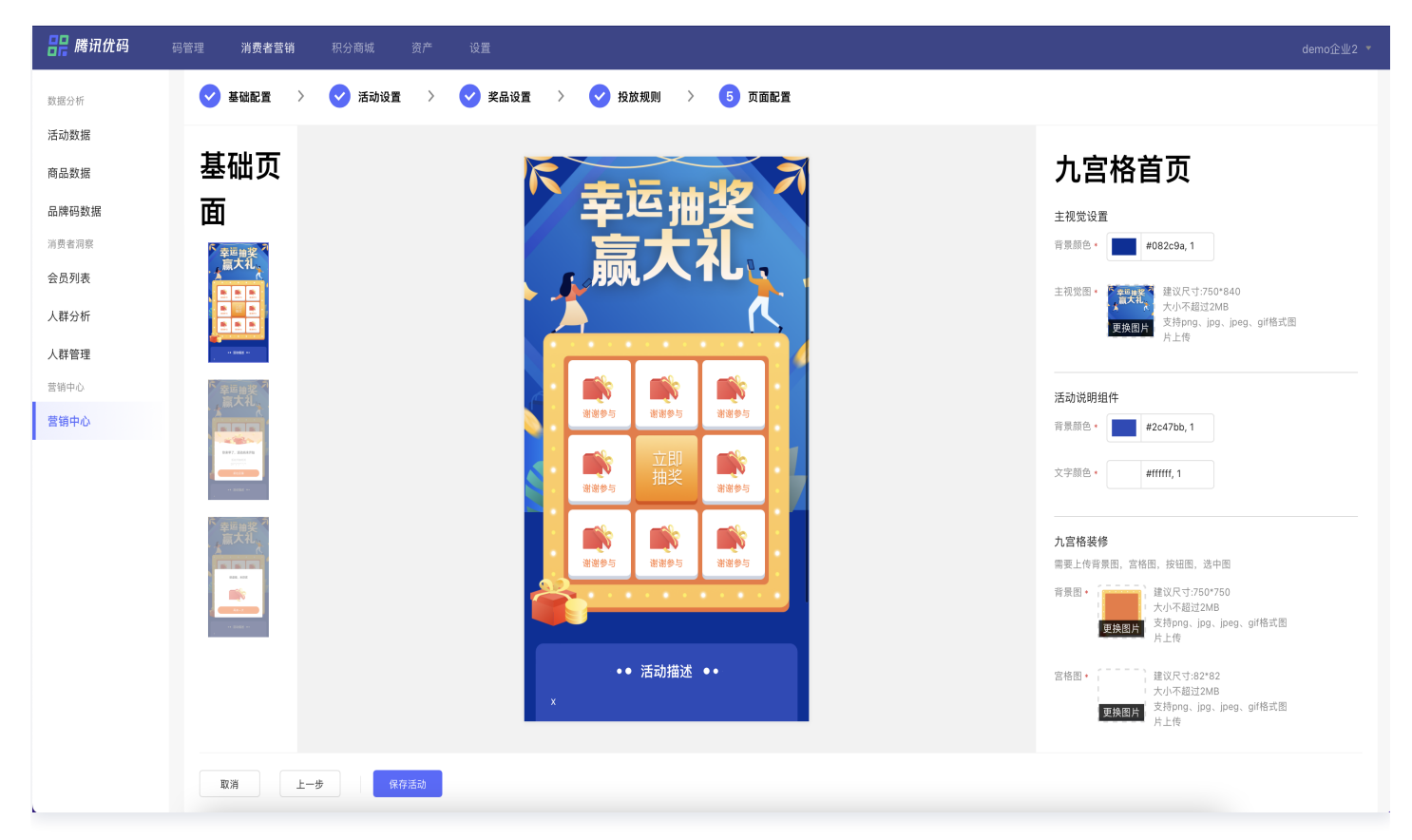

# 人群洞察

最近更新时间: 2024-12-05 17:30:53

## 创建人群包

1. 登录 腾讯优码,选择消费者洞察 > 人群管理,单击新增人群。

| 🔡 腾讯优码 | 码管理 消费者营销 | 积分商城 资产 | 设置                  |           |           |       |                     |               |
|--------|-----------|---------|---------------------|-----------|-----------|-------|---------------------|---------------|
| 数据分析   | 人群管理      |         |                     |           |           |       |                     |               |
| 活动数据   | 新增人群      |         |                     |           |           |       |                     | 请输入人群名 Q      |
| 品牌码数据  | 人群名称      | 人群来源    | 创建时间 💠              | 当前人群数量 ⇔  | 可洞察人群数量 ♀ | 状态 ▼  | 计算完成时间 💠            | 操作            |
| 消费者洞察  | 111       | 提取      | 2021-11-02 19:42:39 | 0         | -         | 计算完成  | 2021-11-02 20:02:21 | 编辑 删除 下载      |
| 会员列表   | demo人群包   | 提取      | 2021-06-17 16:38:01 | 1,079,835 | 1,079,835 | 画像已生成 | -                   | 查看分析 编辑 删除 下载 |
| 人群分析   | 共 2 条     |         |                     |           |           |       | 10 🔻 条/页 🖂          | ◀ 1 /1页 ▶ ▶   |
| 人群管理   |           |         |                     |           |           |       |                     |               |
| 营销中心   |           |         |                     |           |           |       |                     |               |
| 营销中心   |           |         |                     |           |           |       |                     |               |

2. 设置多种筛检条件执行人群提取。

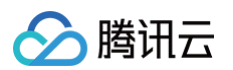

| <b>吕</b> 腾讯优码    | 码管理 消费者营销 积分商城 资产 设置                               |  |  |  |  |  |
|------------------|----------------------------------------------------|--|--|--|--|--|
| 数据分析             | 人群管理 / <b>新建人群</b>                                 |  |  |  |  |  |
| 活动数据             | 基本信息                                               |  |  |  |  |  |
| 商品数据             | 人群名称 * 请输入人群名称                                     |  |  |  |  |  |
| 品牌码数据            | 画像洞察 * 4 成                                         |  |  |  |  |  |
| 消费者洞察            | 画像洞察 * ① 生成                                        |  |  |  |  |  |
| 会员列表             | 排味半毛克* ↓ 排味 ↓ 个排味 日前汉油类行为支持半毛克判断,其它行为智不支持。<br>筛选条件 |  |  |  |  |  |
| 人群分析             |                                                    |  |  |  |  |  |
| 人群管理             | · · · · · · · · · · · · · · · · · · ·              |  |  |  |  |  |
| 宮销 中心<br>菅 销 中 心 | 行为对象 * 扫码营销活动 互动营销活动 码 商品                          |  |  |  |  |  |
| 百円下心             | 对象范围。 多个对象关系 武 💌                                   |  |  |  |  |  |
|                  | 、法地社会                                              |  |  |  |  |  |
|                  |                                                    |  |  |  |  |  |
|                  | 行为类型 * 扫码 ▼                                        |  |  |  |  |  |
|                  | <b>统计时间</b> * 上周 上月 本周 本月 选择日期 📋                   |  |  |  |  |  |
|                  | 发 <b>生地域</b> * * +添加地域                             |  |  |  |  |  |
|                  |                                                    |  |  |  |  |  |
|                  | 行为次数 🔅 至 🗘                                         |  |  |  |  |  |
|                  | 扫码个数 🔅 至 😌                                         |  |  |  |  |  |
|                  |                                                    |  |  |  |  |  |

| 功能   | 功能详情        |
|------|-------------|
| 人群名称 | 设置人群包的名称。   |
| 画像洞察 | 设置是否生成人群画像。 |

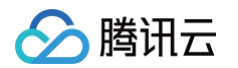

| 排除羊毛党  | 设置是否在人群提取中过滤高风险的用户。                   |  |  |  |
|--------|---------------------------------------|--|--|--|
| 扫码营销活动 | 设置扫码营销活动的范围、行为类型、统计时间、发生地域、行为次数和扫码个数。 |  |  |  |
| 互动营销活动 | 设置互动营销活动的范围、行为类型、统计时间、发生地域和行为次数。      |  |  |  |
| 码      | 设置码的范围、行为类型、统计时间、发生地域、行为次数和扫码个数。      |  |  |  |
| 商品     | 设置商品的范围、行为类型、统计时间、发生地域、行为次数和扫码个数。     |  |  |  |

## 设置筛选条件

- 1. 登录 腾讯优码,选择消费者洞察 > 人群分析。
- 2. 设置筛选条件,即可执行人群洞察。

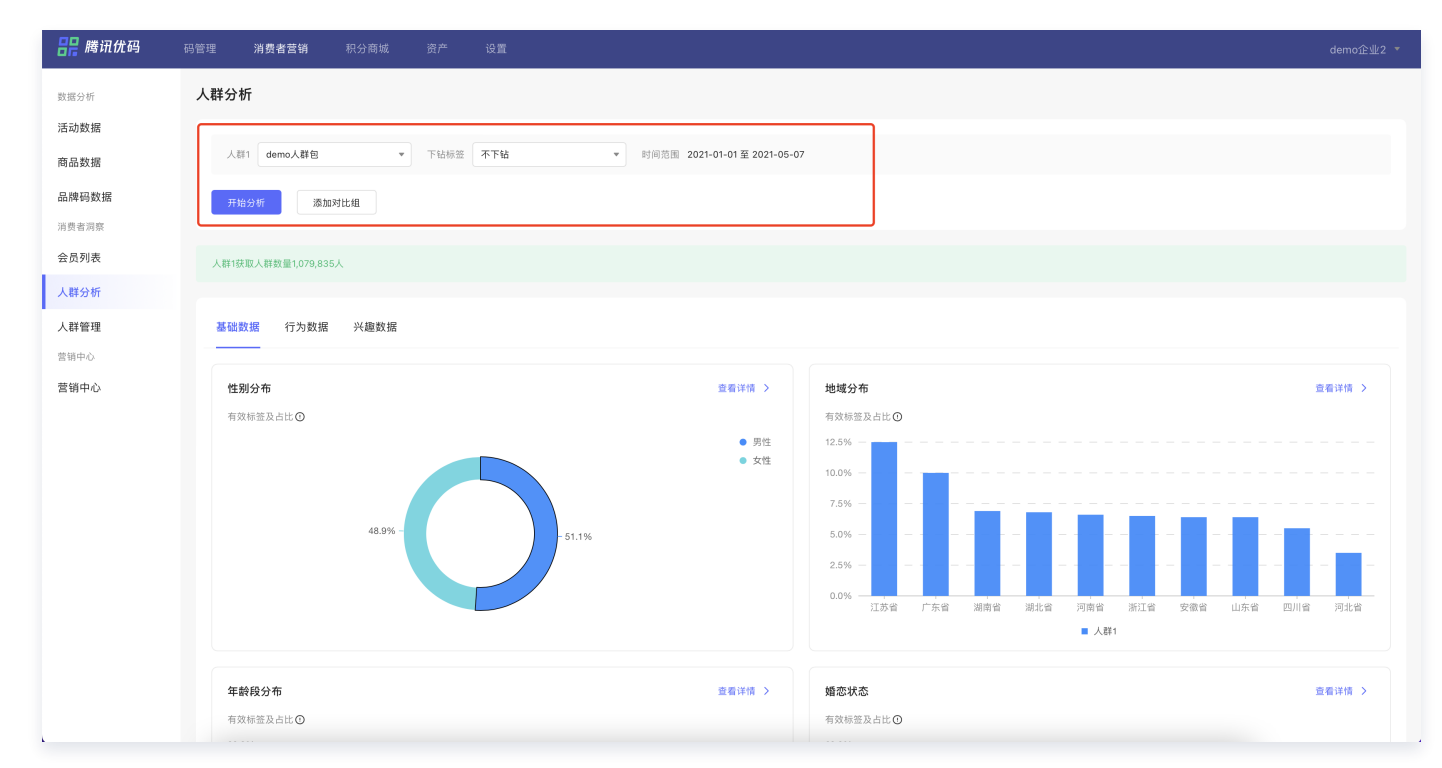

| 功能         | 子功能             | 功能详情                           |
|------------|-----------------|--------------------------------|
| 单个人群分<br>析 | 人群包筛选器          | 设置单个人群包进行画像分析。                 |
| 下钻标签分<br>析 | 标签筛选器           | 设置性别或年龄段的下钻标签进行画像分析。           |
| 人群对比分<br>析 | 人群包筛选器<br>标签筛选器 | 支持对不同的人群包或者单个人群包的不同下钻标签进行对比分析。 |

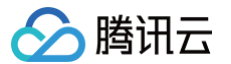

## 查看用户基础数据

登录 腾讯优码,选择人群分析,即可查看基础数据。

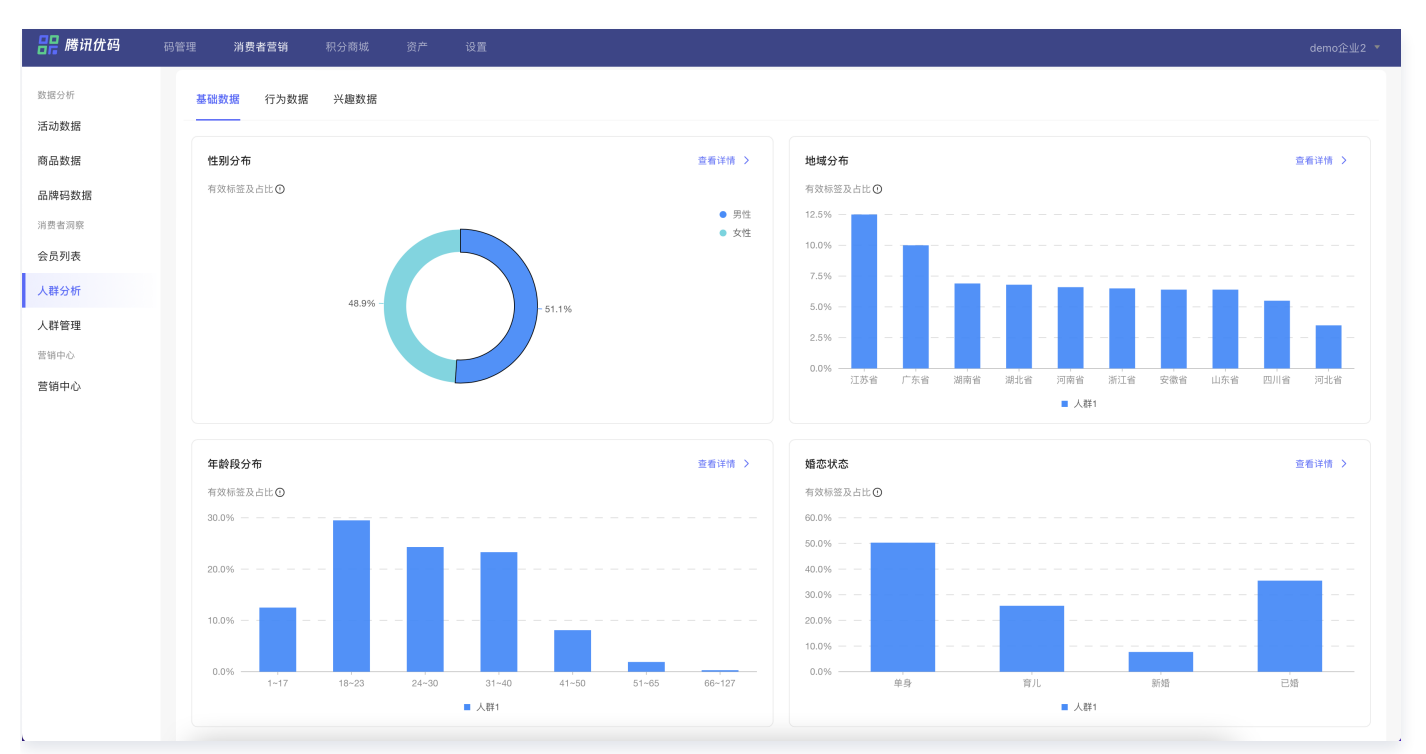

#### 功能说明如下:

| 功能   | 子功能     | 功能详情                                     |
|------|---------|------------------------------------------|
| 性别分布 | 性别占比饼图  | 对用户的男女分布比例进行展示,详情可查看具体人数和 TGI 指数。        |
| 地域分布 | 地域分布柱状图 | 对用户的省份分布比例进行展示,详情可查看具体人数和 TGI 指数。        |
| 年龄分布 | 年龄分布柱状图 | 对用户的年龄分布比例进行展示,详情可查看具体人数和 TGI 指数。        |
| 婚恋状态 | 婚恋状态柱状图 | 对用户婚恋状态的比例进行展示,详情可查看具体人数和 TGI 指数。        |
| 学历分布 | 学历分布饼图  | 对用户的学历分布比例进行展示,详情可查看具体人数和 TGI 指数。        |
| 报表导出 | 报表导出    | 单击图表处的 <b>查看详情</b> ,可将基础数据以 CSV 的格式进行导出。 |

## 查看用户行为数据

登录 腾讯优码,选择**人群分析 > 行为数据**,即可查看数据分析表。

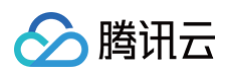

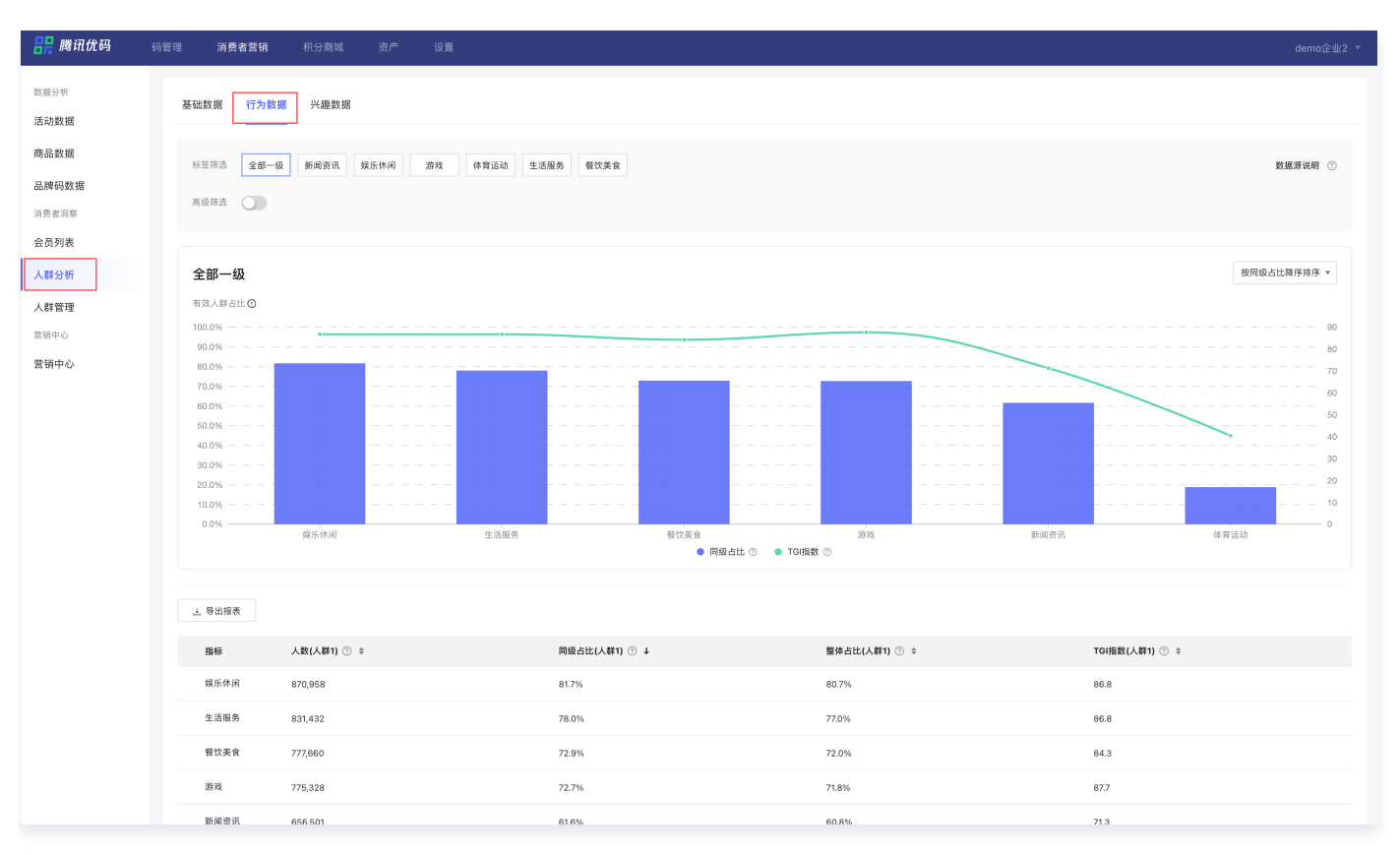

| 功能       | 子功能                      | 功能详情                                                              |
|----------|--------------------------|-------------------------------------------------------------------|
| 标签筛<br>选 | 标签下钻                     | 支持6个一级行为标签(新闻资讯、娱乐休闲、游戏、体育运动、生活服<br>务、餐饮美食)进行全局分析、一级标签分析及下钻标签的分析。 |
| 高级筛<br>选 | TGI 指数筛选<br>器            | 通过 TGI 指数范围进行画像标签的筛选。                                             |
| 统计图      | 行为标签柱状图<br>TGI 指数趋势<br>图 | 展示各个行为标签下有效用户人群的同级占比和 TGI 指数。                                     |
| 统计报<br>表 | 行为标签统计表                  | 展示各个行为标签下的人群数量、同级占比、整体占比和 TGI 指数。                                 |
| 报表导<br>出 | 报表导出                     | 可将人群行为数据以 CSV 的格式进行导出。                                            |

## 查看用户兴趣数据

登录 腾讯优码,单击人群分析 > 兴趣数据,即可查看兴趣数据分析表。

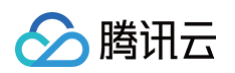

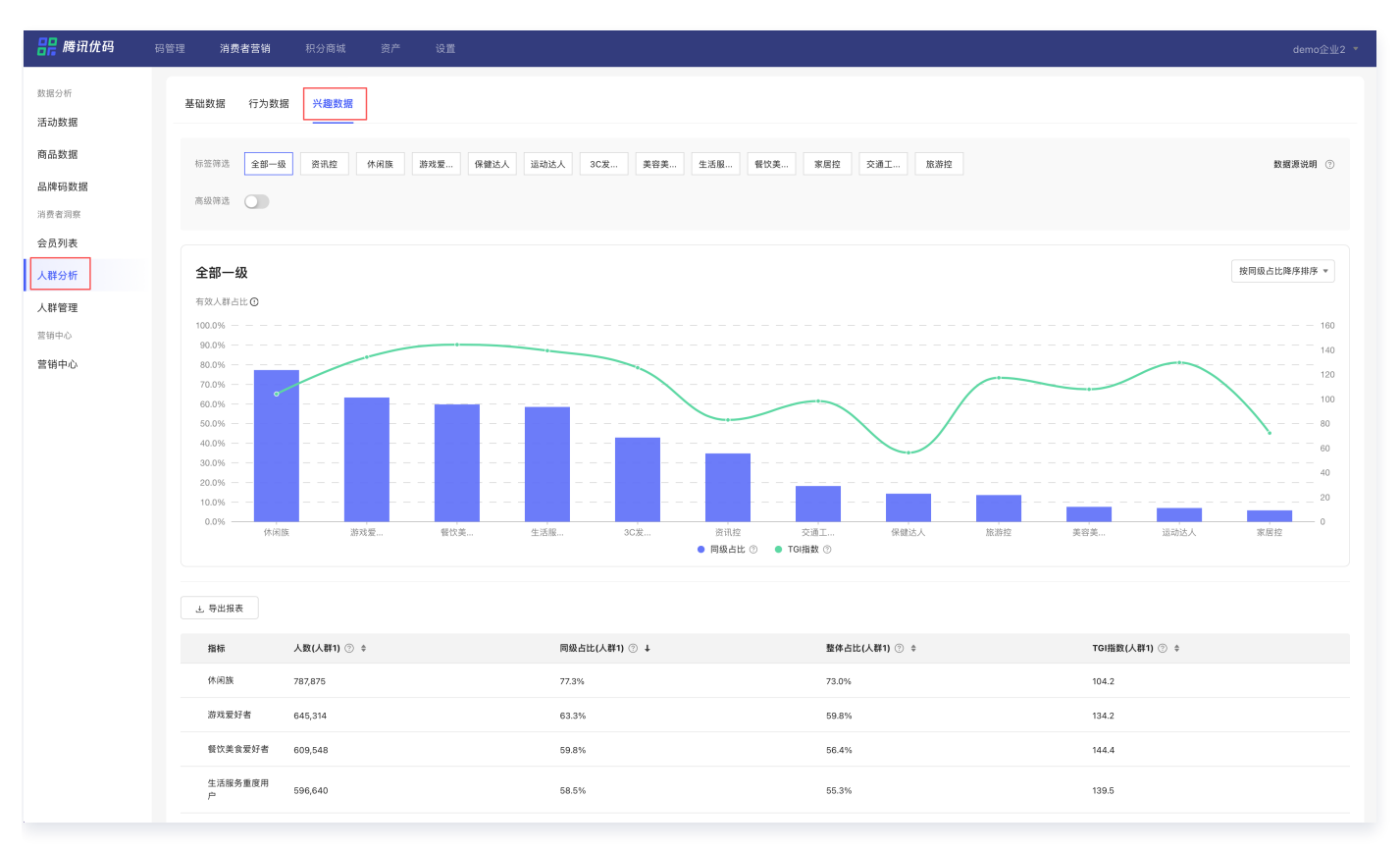

| 功能   | 子功能                  | 功能详情                                                              |
|------|----------------------|-------------------------------------------------------------------|
| 标签筛选 | 标签下钻                 | 支持12个一级兴趣标签(资讯控、休闲族、游戏爱好者、运动达人、<br>3C 发烧友等)进行全局分析、一级标签分析及下钻标签的分析。 |
| 高级筛选 | TGI 指数筛选器            | 能够通过 TGI 指数进行画像标签的筛选。                                             |
| 统计图  | 兴趣数据柱状图<br>TGI 指数趋势图 | 展示各个兴趣标签下有效用户人群的同级占比和 TGI 指数。                                     |
| 统计报表 | 兴趣标签统计表              | 展示各个兴趣标签下的人群数量、同级占比、整体占比和 TGI 指数。                                 |
| 报表导出 | 报表导出                 | 可将人群兴趣数据以 CSV 的格式进行导出。                                            |

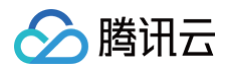

# 账号管理

最近更新时间: 2024-06-04 15:12:41

## 创建岗位

1. 登录 腾讯优码,选择设置>岗位设置,单击新增岗位。

| <b>吕</b> 吕 腾讯优码     | 码管理 消费者营销 积分 | 商城 资产 设置 |      |                     |            |
|---------------------|--------------|----------|------|---------------------|------------|
| 基础数据                | 岗位设置         |          |      |                     |            |
| 产品数据                | 新塘岗位         |          |      |                     |            |
| 品牌数据                |              |          |      |                     |            |
| 大区数据                | 岗位名称         | 描述       | 员工数量 | 创建时间                | 操作         |
| 产线数据                |              |          | 2    | 2021-11-12 10:38:10 | 查看 编辑 删除   |
| 工厂数据                | 10.000       | 1000     | 4    | 2021-08-18 19:35:00 | 查看 编辑 删除   |
| 车间数据                | 1000         |          | 3    | 2021-07-26 15:50:45 | 查看 编辑 删除   |
| 产线数据                | 100          |          | 2    | 2021-06-30 10:53:28 | 查看 编辑 删除   |
| 权限角色<br><b>岗位设置</b> |              |          | 1    | 2021-06-17 15:58:18 | 宣看         |
| 账号管理                |              |          |      |                     |            |
| 小助手白名单              | 共 5 条        |          |      |                     | 10 ▼ 奈 / 页 |
| 微信授权                |              |          |      |                     |            |
| 小程序登记               |              |          |      |                     |            |
| 发码授权                |              |          |      |                     |            |
| 设置管理                |              |          |      |                     |            |
| 预警通知                |              |          |      |                     |            |
| 下载中心                |              |          |      |                     |            |

2. 输入岗位名称、说明和功能权限,单击**确认**,即可创建岗位。

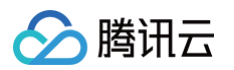

| 🔡 腾讯优码 | 码管理   | 消费者营销                                   | 积分商城 | 资产 | 设置 |  |
|--------|-------|-----------------------------------------|------|----|----|--|
| 基础数据   | < 岗位订 | 殳置 / 新增岗 <sup>、</sup>                   | 位    |    |    |  |
| 产品数据   |       |                                         |      |    |    |  |
| 品牌数据   | 岗位名称  | * 请输入岗位名<br>最多10个字                      | 3称   |    |    |  |
| 大区数据   | 岗位描述  | 请输入岗位拮                                  | 古述   |    |    |  |
| 产线数据   | -> 10 | 最多50个字                                  |      |    |    |  |
| 工厂数据   | 功能权限  | 仅查看已选中                                  | a:   |    |    |  |
| 车间数据   |       | ▶                                       | ₽    |    |    |  |
| 产线数据   |       | <ul> <li>▶ 消费者</li> <li>▶ 积分</li> </ul> | 皆营销  |    |    |  |
| 权限角色   |       | ▶ _ 售点                                  |      |    |    |  |
| 岗位设置   |       | ▶ ② 资产                                  |      |    |    |  |
| 账号管理   |       | ▶ 设置                                    |      |    |    |  |
| 小助手白名单 | 确认    |                                         |      |    |    |  |
| 微信授权   |       |                                         |      |    |    |  |
| 小程序登记  |       |                                         |      |    |    |  |
| 发码授权   |       |                                         |      |    |    |  |
| 设置管理   |       |                                         |      |    |    |  |
| 预警通知   |       |                                         |      |    |    |  |
| 下载中心   |       |                                         |      |    |    |  |

## 创建员工账号

1. 登录 腾讯优码,选择**设置 > 账号管理**,单击**新增账号。** 

腾讯优码

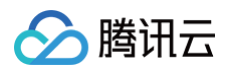

| <b>器 腾讯优码</b> | 码管理 消费者营销 | 积分商城  | 资产 | 设置   |    |     |     |                     |                | demo企业2 🔹   |
|---------------|-----------|-------|----|------|----|-----|-----|---------------------|----------------|-------------|
| 基础数据<br>产品数据  | 账号管理      |       |    |      |    |     |     |                     |                | 请输入姓名/手机号 Q |
| 品牌数据<br>大区数据  | 全部岗位      | ▼ 全部状 | 大态 |      |    |     |     |                     |                |             |
| 产线数据          | 员工姓名      | 手机号   |    | 曲83箱 | 岗位 | 创建人 | 状态  | 创建时间                | 备注             | 操作          |
| 工厂数据          |           |       |    |      |    |     | 已启用 | 2021-11-24 14:51:16 |                | 查看 编辑 禁用    |
| 车间数据          |           |       |    |      |    |     | 已启用 | 2021-11-24 14:36:25 |                | 查看 编辑 禁用    |
| 产线数据          |           |       |    |      |    |     | 已启用 | 2021-11-12 10:38:29 |                | 查看 编辑 禁用    |
| 权限角色          |           |       |    |      |    |     | 已启用 | 2021-11-08 11:48:16 |                | 查看 编辑 禁用    |
| 岗位设置          |           |       |    |      |    |     | 已禁用 | 2021-10-08 10:03:46 |                | 查看 编辑 启用    |
| 小助王白名单        |           |       |    |      |    |     | 已启用 | 2021-08-19 10:44:46 |                | 查看 编辑 禁用    |
| 微信授权          |           |       |    |      |    |     | 已启用 | 2021-08-19 10:42:39 |                | 查看 编辑 禁用    |
| 小程序登记         |           |       |    |      |    |     | 已启用 | 2021-08-18 19:35:20 |                | 查看 编辑 禁用    |
| 发码授权          |           |       |    |      |    |     | 已启用 | 2021-07-29 10:27:38 |                | 查看 编辑 禁用    |
| 设置管理          |           |       |    |      |    |     | 已启用 | 2021-07-26 15:43:25 |                | 查看 编辑 禁用    |
| 预警通知          |           |       |    |      |    |     |     |                     |                |             |
| 下载中心          |           |       |    |      |    |     |     |                     | 10 ▼ 条 / 页 🛛 🛤 | < 1 /2页 ▶ № |
|               |           |       |    |      |    |     |     |                     |                |             |

2. 输入姓名、手机号、邮箱、岗位和备注,单击**保存**,即可创建账号。账号创建完成后,将会向预设手机号自动发送平台账号及密码。

| <b>吕吕 腾讯优码</b> | 码管理 | 消费者营销     | 积分商城   | 资产 | 设置 |
|----------------|-----|-----------|--------|----|----|
| 基础数据           | < 员 | 工账号管理 / រ | 新增员工账号 |    |    |
| 产品数据           |     |           |        |    |    |
| 品牌数据           | 员工  | 姓名 * 请输入员 | 工姓名    |    |    |
| 大区数据           | 手机  | ,5 *      |        |    |    |
| 产线数据           | 邮箱  | *         |        |    |    |
| 工厂数据           | 岗位  | 请选择       |        |    |    |
| 车间数据           | 夕计  |           |        |    |    |
| 产线数据           | 宙注  | :         |        |    |    |
| 权限角色           |     |           |        |    |    |
| 岗位设置           |     | 不超过50字    | 符      |    |    |
| 账号管理           |     | 保存        |        |    |    |
| 小助手白名单         |     |           |        |    |    |
| 微信授权           |     |           |        |    |    |
| 小程序登记          |     |           |        |    |    |
| 发码授权           |     |           |        |    |    |
| 设置管理           |     |           |        |    |    |
| 预警通知           |     |           |        |    |    |
| 下载中心           |     |           |        |    |    |